Autodesk

## Network Licensing Guide

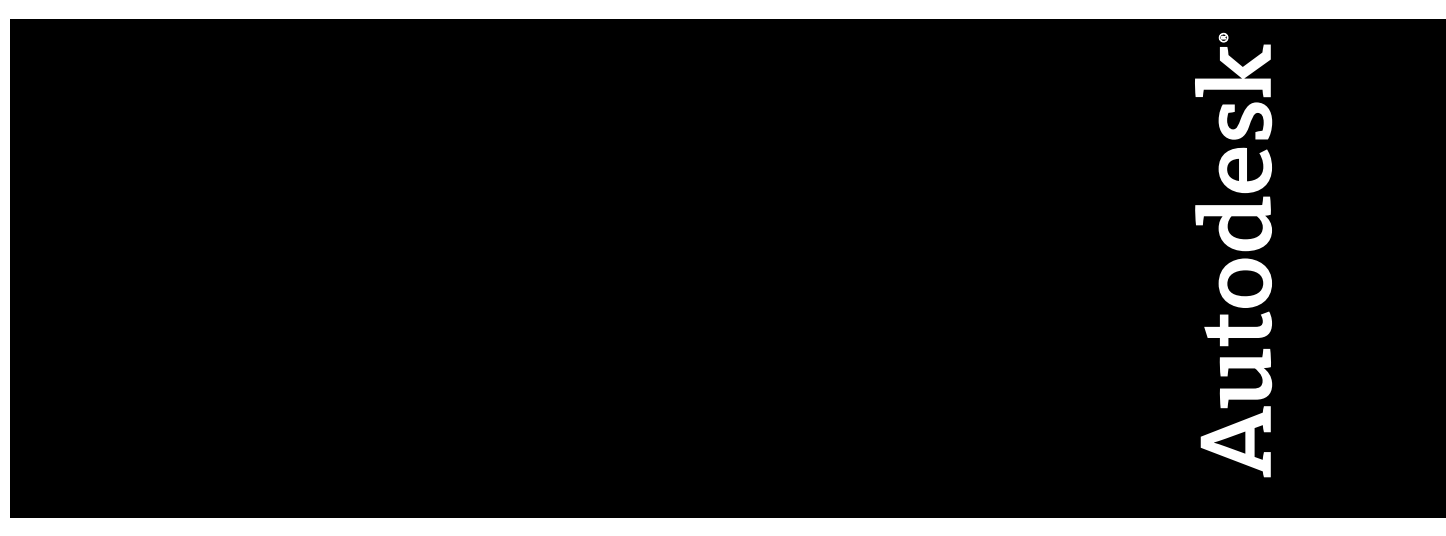

January 2008

© 2008 Autodesk, Inc. All Rights Reserved. Except as otherwise permitted by Autodesk, Inc., this publication, or parts thereof, may not be reproduced in any form, by any method, for any purpose.

Certain materials included in this publication are reprinted with the permission of the copyright holder.

#### Trademarks

The following are registered trademarks or trademarks of Autodesk, Inc., in the USA and other countries: 3DEC (design/logo), 3December, 3December.com, 3ds Max, ActiveShapes, Actrix, ADI, Alias, Alias (swirl design/logo), AliasStudio, AliasIWavefront (design/logo), ATC, AUGI, AutoCAD, AutoCAD Learning Assistance, AutoCAD LT, AutoCAD SUllator, AutoCAD SQL Extension, AutoCAD SQL Interface, Autodesk, Autodesk Envision, Autodesk Insight, Autodesk Intent, Autodesk Inventor, Autodesk Map, Autodesk MapGuide, Autodesk Streamline, AutoLISP, AutoSnap, AutoSketch, AutoTrack, Backdraft, Built with ObjectARX (logo), Burn, Buzzsaw, CAiCE, Can You Imagine, Character Studio, Cinestream, Civil 3D, Cleaner, Cleaner Central, ClearScale, Colour Warper, Combustion, Communication Specification, Constructware, Content Explorer, Create>what's>Next> (design/logo), Dancing Baby (image), DesignCenter, Design Doctor, Designer's Toolkit, DesignRids, DesignProf, DesignServer, DesignStudio, Cleagin, Iby, EditDV, Education by Design, Your World, Design Your World (design/logo), DWF, DWG, DWG (logo), DWG TrueConvert, DWG TrueView, DXF, EditDV, Education by Design, Exposure, Extending the Design Team, FBX, Filmbox, FMDesktop, Freewheel, GDX Driver, Gmax, Heads-up Design, Heidi, HOOPS, HumanlK, i-drop, iMOUT, Incinerator, IntroDV, Inventor, Inventor LT, Kaydara, Kaydara (design/logo), LocationLogic, Lustre, Maya, Mechanical Desktop, MotionBuilder, Mudbox, NavisWorks, ObjectARX, ObjectDBX, Open Reality, Opticore, Opticore Opus, PolarSnap, PortfolioWall, Powered with Autodesk Technology, Productstream, ProjectPoint, ProMaterials, Reactor, RealDWG, Real-time Roto, Recognize, Render Queue, Reveal, Revit, Showcase, ShowMotion, SketchBook, SteeringWheels, StudioTools, Topobase, Toxik, Visual Toolbox, Visual Sula Survey, Visual LISP, Voice Reality, Volo, Wisual Hydro, Visual Landscape, Visual Roads, Visual Survey, Visual Syllabus, Visual Toolbox, Visual LISP, Voice Reality, Volo, Wisual Doolbox, Visual Roads, Visual Survey, Visual Syllabus, Visual Toolb

The following are registered trademarks or trademarks of Autodesk Canada Co. in the USA and/or Canada and other countries: Backburner, Discreet, Fire, Flame, Flint, Frost, Inferno, Multi-Master Editing, River, Smoke, Sparks, Stone, and Wire

All other brand names, product names or trademarks belong to their respective holders.

#### Disclaimer

THIS PUBLICATION AND THE INFORMATION CONTAINED HEREIN IS MADE AVAILABLE BY AUTODESK, INC. "AS IS." AUTODESK, INC. DISCLAIMS ALL WARRANTIES, EITHER EXPRESS OR IMPLIED, INCLUDING BUT NOT LIMITED TO ANY IMPLIED WARRANTIES OF MERCHANTABILITY OR FITNESS FOR A PARTICULAR PURPOSE REGARDING THESE MATERIALS.

Published by: Autodesk, Inc. 111 McInnis Parkway San Rafael, CA 94903, USA

## Contents

| Chapter 1 | Quick Start to Autodesk Network Licensing              |
|-----------|--------------------------------------------------------|
|           | How to Install the Network License Manager             |
|           |                                                        |
| Chapter 2 | Introduction to Autodesk Network Licensing Tools       |
|           | Network License Manager                                |
|           | System Requirements for the Network License Manager 12 |
|           | Network License Activation Utility                     |
|           | FLEXIm Configuration Tools                             |
|           | Utilities for License Server Management                |
|           | SAMreport-Lite License Reporting Tool                  |
| Chapter 3 | Plan Your Network Licensing                            |
|           | Plan Your License Server Configuration                 |
|           | Single License Server Model                            |
|           | Distributed License Server Model                       |
|           | Redundant License Server Model                         |
|           | Learn About Your License                               |
|           | License Operation and Availability                     |
|           |                                                        |

|           | License File Examples                                    |
|-----------|----------------------------------------------------------|
|           | Example of a License File Not Specific to a Product 23   |
|           | Example of a License File for a Single or Distributed    |
|           | Server                                                   |
|           | Example of a License File for a Redundant Server         |
|           | Example of a License File for Combined Autodesk Product  |
|           | Versions                                                 |
|           | Example of Additional Parameters in a License File 25    |
|           | Package License File Examples                            |
|           | Example of a Package License File for a Single Server 27 |
|           | Example of a Package License File for a Distributed      |
|           | Server                                                   |
|           | Example of a Package License File for a Redundant        |
|           | Server 28                                                |
|           | Example of a Package License File for Combined Autodesk  |
|           | Product Versions 29                                      |
|           | License Types and Behaviors                              |
|           | Heartheat Signal                                         |
|           |                                                          |
| Chapter 4 | Network Licensing Tools                                  |
|           | Update FLEXIm from a Previous Version                    |
|           | Install the Autodesk Network License Manager             |
|           | Install the Network License Activation Utility           |
|           | Use the Network License Activation Utility               |
|           | Obtain the Server Host Name and Host ID Manually         |
|           | Configure the License Server                             |
|           | Stop and Restart the License Server                      |
|           | Set Up and Use an Options File                           |
|           | Create a Report Log                                      |
|           | Configure License Borrowing                              |
|           | Set Up License Timeout                                   |
|           | Uninstall the Network License Manager                    |
|           |                                                          |
|           | Glossary                                                 |
|           | Glossary                                                 |
|           | Glossary                                                 |

iv | Contents

## Quick Start to Autodesk Network Licensing

Setting up network licenses for an Autodesk product requires careful planning and execution. This section gives you quick, step-by-step instructions about how to set up a network licensed environment, and assumes that you are familiar with the terminology and processes required to successfully set up an Autodesk product to run on a network. If you are not familiar with network licensing, please read the entire *Network Licensing Guide* for further details before you attempt to set up a network license server.

## How to Install the Network License Manager

The Network License Manager is used to configure and manage the license servers.

#### To install your Network License Manager

- 1 In the AutoCAD 2009 Installation wizard, click Install Tools and Utilities.
- **2** On the Select the Products to Install page, select Autodesk Network License Manager and click Next.
- **3** Review the Autodesk software license agreement for your country or region. You must accept this agreement to proceed with the installation. Choose your country or region, click I Accept, and then click Next.

**NOTE** If you do not agree to the terms of the license and want to terminate the installation, click Cancel.

4 On the Review - Configure - Install page, review your product selection and the current settings. If you don't want to make any changes, click

Install. If you want to change the install type or installation path, click Configure.

**5** On the Select the Installation Type page, select Typical or Custom and accept the default installation path (*C:\Program Files\Autodesk Network License Manager\*) or Browse to specify a different path. If you enter a path that does not exist, a new folder is created using the name and location you provide. Click Next.

**WARNING** Do not install the Network License Manager on a remote drive. When you install the Network License Manager files, you must provide a path to a local drive. You must specify the drive letter; the universal naming convention (UNC) is not supported.

- **6** On the Configuration Complete page, click Configuration Complete to return to the confirmation page.
- 7 On the Review Configure Install page, click Install.
- 8 When the Installation Complete page displays, click Finish.

## How to Install and Use the Network License Activation Utility

With the Network License Activation utility, you can obtain licenses over the Internet, which saves time and effort in setting up a network-licensed version of the program. In addition, you can register your product, get automated support by email if you cannot obtain a license over the Internet, and save and migrate license files automatically.

#### To install your Network License Activation utility

- 1 In the AutoCAD 2009 Installation wizard, click Install Tools and Utilities.
- **2** On the Select the Products to Install page, select Autodesk Network License Activation utility and click Next.
- **3** Review the Autodesk software license agreement for your country or region. You must accept this agreement to proceed with the installation. Choose your country or region, click I Accept, and then click Next.

**NOTE** If you do not agree to the terms of the license and want to terminate the installation, click Cancel.

**4** On the Review - Configure - Install page, review your product selection and the current settings. If you don't want to make any changes, click Install.

If you want to change the install type or installation path, click Configure.

- **5** On the Select the Installation Type page, select Typical or Custom and accept the default installation path (*C:\Program Files\Autodesk Network License Manager\Network License Activation Utility\enu\*) or Browse to specify a different path. If you enter a path that does not exist, a new folder is created using the name and location you provide. Click Next.
- **6** On the Configuration Complete page, click Configuration Complete to return to the confirmation page.
- 7 On the Review Configure Install page, click Install.
- 8 When the Installation Complete page displays, click Finish.

#### To use your Network License Activation utility (online request)

- On the Start menu (Windows), click All Programs (or Programs) ➤ Autodesk ➤ Network License Manager ➤ AutoCAD 2009 Network License Activation Utility.
- **2** On the Obtain a Network License page, make sure Direct Connect (over the Internet) is active, and then click Next.
- **3** On the Server Information page, enter the following data:
  - The product serial number or Group ID

**NOTE** If you are modifying an existing license file or obtaining a new license for an existing product, your previously entered information might be displayed. Make sure that the serial number that is displayed is the one you want to license. If it is not, enter the correct product serial number.

- The license server model For more information about each license server model, click the ? button.
- The server host name

How to Install and Use the Network License Activation Utility | 3

If you don't know the host name, click the [...] button to locate the name of each server you plan to use.

**NOTE** In a Distributed server model, you are limited to a maximum of 20 servers. Once the 20 server limit has been reached, the Add button disappears.

The host ID, for each server host name you entered If you cannot find the host ID, click Lookup to have the utility automatically locate the host ID for the server(s).

**NOTE** If your server has more than one network adapter, select the one that corresponds to a physical network adapter. To determine which adapters are physical, enter **ipconfig** /**all** at a Windows command prompt and view the Description field above each physical address. If there is more than one physical network adapter, you can use any one of them, as long as it was listed when you ran ipconfig /all. Logical devices such as VPN adapters, PPP adapters, and modems may be listed but are not usable for licensing.

The number of seats for each license server If you choose a Distributed server model, the Seats box is displayed. Enter the number of seats for each license server.

Click Next.

- **4** On the Confirm Server Information page, review the server information you entered, and click Next.
- **5** On the Log In page, enter your User ID and Password and then click Log In.

If you don't have a user account, click the Create a User ID Now link and follow the instructions to create a new user account.

- **6** On the Confirm Your Information page, select a profile and click Next.
- **7** On the License(s) Received page, in the Save License File for [*computer name*] field, enter the location where you want to save your license file, or click Browse to navigate to the location.

**NOTE** It is recommended that you save your license file to C:\Program Files\Autodesk Network License Manager\License.

The content of this page differs depending on which server model you selected.

Click Next.

**8** On the License Activation Successful page, click Print to save a printed copy of the license information, or click Done to complete the transaction and exit the Network Activation utility.

After you receive your license file and save it locally, refer to How to Configure a License Server on page 7 to configure your license manager.

#### To use your Network License Activation utility (offline request)

- On the Start menu (Windows), click All Programs (or Programs) ➤ Autodesk ➤ Network License Manager ➤ AutoCAD 2009 Network License Activation Utility.
- **2** On the Obtain a Network License page, make sure Direct Connect (over the Internet) is active, and then click Next.
- **3** On the Server Information page, enter the following data:
  - The product serial number or Group ID

**NOTE** If you are modifying an existing license file or obtaining a new license for an existing product, your previously entered information might be displayed. Make sure that the serial number that is displayed is the one you want to license. If it is not, enter the correct product serial number.

- The license server model For more information about each license server model, click the ? button.
- The server host name If you don't know the host name, click the [...] button to locate the name of each server you plan to use.

**NOTE** In a Distributed server model, you are limited to a maximum of 20 servers. Once the 20 server limit has been reached, the Add button disappears.

■ The host ID, for each server host name you entered

How to Install and Use the Network License Activation Utility | 5

If you cannot find the host ID, click Lookup to have the utility automatically locate the host ID for the server(s).

**NOTE** If your server has more than one network adapter, select the one that corresponds to a physical network adapter. To determine which adapters are physical, enter **ipconfig** /**all** at a Windows command prompt and view the Description field above each physical address. If there is more than one physical network adapter, you can use any one of them, as long as it was listed when you ran ipconfig /all. Logical devices such as VPN adapters, PPP adapters, and modems may be listed but are not usable for licensing.

The number of seats for each license server If you choose a Distributed server model, the Seats box is displayed. Enter the number of seats for each license server.

Click Next.

- **4** On the Confirm Server Information page, review the server information you entered, and click Next.
- **5** On the Product Registration page, specify the following:
  - Whether the product will be registered to a company or individual.
  - The country or region where the product will be used.
  - Whether the product is an upgrade. If it is, you also need the previous product's serial number.

Click Next.

- **6** Enter your personalization data on the Customer Information page and choose how you'd like to receive your activation code email or fax. Click Next.
- **7** Review your personalization data on the Confirm Information page and choose the method you'll use to submit your request. Your request can be sent by email, fax or phone.

If you choose Send my request by Email, an email message will display for you to complete. If you choose to forward your request by fax or phone, the Contact Autodesk page will display with pertinent contact information.

You will be sent your activation code by the method you specified on the Customer Information page.

#### 6 Chapter I Quick Start to Autodesk Network Licensing

**8** If you would like print a copy of your registration information, select the Select Open Activation Request Form. When you are finished, click Close.

After you receive your license file and save it locally, refer to How to Configure a License Server on page 7 to configure your license manager.

**NOTE** It is recommended that you save your license file to the location where you installed the Network License Manager.

## How to Configure a License Server

You configure a license server so that you can manage the Autodesk product licenses you received when you ran the Network License Activation utility. Configure the license server with the *lmtools.exe* utility.

#### To configure your license server

You should be logged in with Administrator rights when working with the LMTOOLS utility.

- **1** Do one of the following:
  - Click Start menu (Windows XP & 2000) ➤ All Programs (or Programs)
     ➤ Autodesk ➤ Network License Manager ➤ LMTOOLS.
  - Right-click the LMTOOLS icon (Windows Vista) on the desktop and click Run As Administrator.
- **2** In the Lmtools program, on the Service/License File tab, make sure the Configure Using Services option is active.
- 3 Click the Config Services tab.
- **4** In the Service Name list, do one of the following:
  - If a service name is selected, verify that it is the one you want to use to manage licenses.
  - If no service name exists, enter the service name you want to use to manage licenses.

By default, the service name is *FlexIm Service 1*. Your service name may be different.

How to Configure a License Server | 7

**NOTE** If you have more than one software vendor using FLEXIm<sup>®</sup> for license management, the Service Name list contains more than one option. Make sure that only one Autodesk service is listed.

- 5 In the Path to Lmgrd.exe File field, enter the path to the Network License Manager daemon (*lmgrd.exe*), or click Browse to locate the file.
  By default, this daemon is installed in the C:\*Program Files*\*Autodesk* Network License Manager folder.
- **6** In the Path to the License File box, enter the path to your license file, or click Browse to locate the file.

This is the path to the license file obtained by the Network License Activation utility or the location where you placed the license file if you obtained it offline.

7 In the Path to the Debug Log File box, enter a path to create a debug log, or click Browse to locate an existing log file.

It is recommended that you save to the \*Program Files*\*Autodesk Network License Manager* folder. The log file must have a *.log* file extension. For new log files, you must enter the *.log* extension manually.

- 8 To run *lmgrd.exe* as a service, select Use Services.
- **9** To automatically start *lmgrd.exe* when the system starts, select Start Server at Power Up.
- **10** Click Save Service to save the new configuration under the service name you selected in step 4. Click Yes when prompted if you would like to save the settings to the service.
- 11 Click the Start/Stop/Reread tab and do one of the following:
  - If a service has not yet been defined for Autodesk, click Start Server to start the license server.
  - If a service for Autodesk is already defined and running, click ReRead License File to refresh the Network License Manager with any changes made to the license file or Options file. The license server starts running and is ready to respond to client requests.
- **12** Close *lmtools.exe*.

## How to Install and Use SAMreport-Lite (Optional)

SAMreport-Lite is a reporting tool that helps you track network license usage. With SAMreport-Lite technology from Macrovision Corporation, you can monitor client usage for Autodesk network licensed products.

To learn more about installing and using SAMreport-Lite, see the *SAMreport-Lite User's Guide*; click the Documentation link at the lower left corner of the Installation wizard or see the Autodesk product's Help system.

How to Install and Use SAMreport-Lite (Optional) | 9

## Introduction to Autodesk Network Licensing Tools

# 2

Autodesk Network licensing tools include the Network License Manager, the Network License Activation utility, the FLEXIm configuration tools, and SAMreport-Lite. Each tool is described in the sections that follow.

## **Network License Manager**

The Network License Manager is used to configure and manage the license servers. When creating a deployment, the Installation wizard prompts you for information about the license manager, such as license server model and server name.

For more information about deploying an Autodesk product from a network location, see the *Network Administrator's Guide*, by clicking the Documentation link at the lower left corner of the Installation wizard and in the Help system.

## System Requirements for the Network License Manager

Make sure that your network license server meets the minimum recommended requirements. See the following table for hardware and software requirements.

| Hardware/software      | Requirement                                                   | Notes                                                                          |
|------------------------|---------------------------------------------------------------|--------------------------------------------------------------------------------|
| Operating system       | Windows Vista 32-bit                                          | The Network License Manager                                                    |
|                        | Windows XP 32-bit                                             | supports Ethernet network config-                                              |
|                        | Windows 2003 Server Edition                                   | urations only.                                                                 |
|                        | Windows 2000 Professional                                     |                                                                                |
|                        | Windows 2000 Server Edition                                   |                                                                                |
| Computer/processor     | Pentium III or higher                                         |                                                                                |
|                        | 450 Mhz (minimum)                                             |                                                                                |
| Network interface card | Compatible with existing Ethernet net-<br>work infrastructure | The Network License Manager<br>supports multiple network inter-<br>face cards. |
| Communication protocol | TCP/IP                                                        | The Network License Manager<br>uses TCP packet types.                          |

Hardware and software requirements for the network license server

## **Network License Activation Utility**

With the Network License Activation utility, you can obtain licenses over the Internet, which saves time and effort in setting up a network licensed Autodesk product.

In addition, the utility registers your product, provides automated support for email if you cannot obtain a license over the Internet, and saves and migrates license files automatically so that you don't have to.

**NOTE** It is recommended that you use the Network License Activation utility to obtain your license file. However, if you are unable to connect to the Internet to obtain a license file, see Use the Network License Activation Utility on page 37.

#### 12 | Chapter 2 Introduction to Autodesk Network Licensing Tools

## **FLEXIm Configuration Tools**

The Network License Manager uses FLEXIm<sup>®</sup> license management technology from Macrovision Corporation. FLEXIm provides administrative tools that help to simplify management of network licenses. You can use FLEXIm tools to monitor network license status, reset licenses lost to a system failure, troubleshoot license servers, and update existing license files on the fly.

## **Utilities for License Server Management**

FLEXIm provides two utilities for managing the license server. These tools are located in the [Autodesk product name]\Program Files\Autodesk Network License Manager folder.

**Imtools.exe** Provides a Microsoft<sup>®</sup> Windows graphical user interface for managing the license server.

**Imutil.exe** Provides a set of command line options for managing the license server.

You can use *lmtools.exe* or *lmutil.exe* to perform the following server management tasks:

- Start, stop, and restart the server.
- Configure, update, and reread the license file.
- Diagnose system or license problems.
- View server status, including active license status.

## The Options File

Another component of FLEXIm is the Options file. You create this file to set specific configuration options. For information about creating and using an options file, see Set Up and Use an Options File on page 45.

Use the Options file to set parameters for the following server-related features:

**Report log file** A compressed, encrypted file is created that generates accurate usage reports on license activity for use by SAMreport-Lite. For more information about SAMreport-Lite, see the *SAMreport-Lite User's Guide*, which you can access on the Documentation tab of the menu browser.

FLEXIm Configuration Tools | 13

**License borrowing** If your Autodesk product supports the license borrowing feature, you can allow users to borrow an Autodesk product license from a network license server so that they can use the product without being connected to the license server. A license can be borrowed for a limited period of time.

License timeout With license timeout, you can set a timeout period on your license server. When set, license timeout returns a license to the license server when a connection with the workstation is lost, or if a license is checked out but the Autodesk product is idle on a workstation for longer than the timeout period you define.

For more information about configuration options, see Set Up and Use an Options File on page 45.

For specific information about using FLEXIm configuration tools, see the FLEXIm documentation by navigating to *C:\Program Files\Autodesk Network License Manager\Docs\FlexUser\LicensingEndUserGuide.pdf*.

## SAMreport-Lite License Reporting Tool

While not part of the network installation, a version of SAMreport called SAMreport-Lite is available to help you track network license usage. With SAMreport-Lite technology from Macrovision Corporation, you can monitor client usage for Autodesk network licensed products.

SAMreport-Lite generates usage reports in a variety of output formats including HTML, text, and Report Interchange Format. For more information about the SAMreport-Lite features and for instructions on installing SAMreport-Lite, see the SAMreport-Lite User's Guide.

**NOTE** You can install SAM report-Lite and access the *SAM report-Lite User's Guide* from the Autodesk product menu browser.

For additional information about SAM report-Lite, and for updates and fixes for this feature, visit the Autodesk website at:

www.autodesk.com/samreportlite

## Plan Your Network Licensing

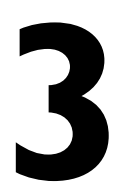

This section contains information that you need to know before you set up a network license server. The section includes information about supported license server models, license operation and availability, network license file definitions and parameters, license file examples, license types and behaviors, and the license server heartbeat signal.

## **Plan Your License Server Configuration**

You must decide which license server model to use for managing your Autodesk product licenses on a server. Autodesk supports the following network license server models:

- Single license server model
- Distributed license server model
- Redundant license server model

## **Single License Server Model**

In the single license server model, the Network License Manager is installed on a single server, so license management and activity is restricted to this server. A single license file represents the total number of licenses available on the server.

#### Advantages of the Single License Server Model

- Because all license management takes place on a single server, you have just one point of administration and one point of failure.
- Of the three license server models, this configuration requires the least amount of maintenance.

#### Disadvantage of the Single License Server Model

■ If the single license server fails, the Autodesk product cannot run until the server is back online.

## **Distributed License Server Model**

In the distributed license server model, licenses are distributed across more than one server. A unique license file is required for each server. To create a distributed license server, you must run the Network License Manager on each server that is part of the distributed server pool.

#### Advantages of the Distributed License Server Model

- Servers can be distributed across a wide area network (WAN); they do not need to exist on the same subnet.
- If one server in the distributed server pool fails, the licenses on the remaining servers are still available.
- If you need to replace a server in the distributed server pool, you do not need to rebuild the entire pool.
- Server replacement is easier than in a redundant server pool, where you must reactivate the entire pool.

#### Disadvantage of the Distributed License Server Model

If a server in the distributed server pool fails, the licenses on that server are unavailable.

## **Redundant License Server Model**

In the redundant license server model, you use three servers to authenticate a single license file. One server acts as the master, while the other two provide backup if the master server fails. With this configuration, licenses continue to be monitored and issued as long as at least two servers are still functional. The license file on all three servers is the same. You must install the Network License Manager on each server.

In the redundant license server model, all servers must reside on the same subnet and have consistent network communications. (Slow, erratic, or dial-up connections are not supported.)

#### Advantage of the Redundant License Server Model

If one of the three servers fails, all licenses that are managed in the server pool are still available.

#### Disadvantages of the Redundant License Server Model

- If more than one server fails, no licenses are available.
- All three servers must reside on the same subnet and have reliable network communications. The redundant server pool doesn't provide network fault tolerance.
- If one of the three servers is replaced, the complete redundant server pool must be rebuilt.
- If your Autodesk product supports license borrowing and licenses are borrowed from a redundant license server pool, you must restart the license server after you stop the Network License Manager.

## Learn About Your License

In this section, you learn about license operation and availability, the license file, license types and behaviors, and the heartbeat signal.

## License Operation and Availability

When a user starts an Autodesk product, the product determines the server from which it should try to obtain a license. The product then requests a license through the TCP/IP network protocol to the license server.

If the number of available licenses has not been exceeded on the license server, the Network License Manager assigns a license to the workstation. A product session then starts on the workstation, and the number of available licenses on the license server is reduced by one.

Likewise, when a user exits a product, the Network License Manager frees a license for another user. If a user runs multiple sessions of an Autodesk product on an individual workstation, only one license is used. When the last session is closed, the license is freed.

The following three processes manage the distribution and availability of licenses:

- License manager daemon (*lmgrd.exe*). Handles the original contact with the application, and then passes the connection to the vendor daemon. The *lmgrd.exe* daemon is used to communicate with the vendor daemon only; *lmgrd.exe* does not authenticate or dispense licenses, but rather passes user requests to the vendor daemon. By using this approach, a single *lmgrd.exe* daemon can be used by multiple software vendors to provide license authentication. The *lmgrd.exe* daemon starts and restarts the vendor daemons as needed.
- Autodesk vendor daemon (adskflex.exe). Keeps track of the licenses that are checked out and the workstations that are using them. Each software vendor has a unique vendor daemon to manage vendor-specific licensing. As its name implies, the adskflex.exe vendor daemon is specific to Autodesk products.

**NOTE** If the *adskflex.exe* vendor daemon terminates for any reason, all users lose their licenses until *lmgrd.exe* restarts the vendor daemon or the problem causing the termination is resolved.

■ License file. A text file that has vendor-specific license information.

## **License Files**

The network license file you receive from Autodesk contains licensing information required for a network installation. You obtain license file data when you register your Autodesk product.

The license file contains information about network server nodes and vendor daemons. It also contains an encrypted digital signature that is created when Autodesk generates the file.

The license file is located in a network location that you specify in the Deployment wizard. That network location must be accessible to every user who runs the product from a network installation.

The following table defines each license file parameter.

| Demicioni  |               |                                                                                                    |              |
|------------|---------------|----------------------------------------------------------------------------------------------------|--------------|
| Line       | Parameter     | Definition                                                                                                    | Example      |
| SERVER     | Host Name     | Host name of the server where the Network License Manager resides                                                         | labserver    |
|            | Host ID       | Ethernet address of the server where the Network License Manager resides                                                  | 03D054C0149B |
| USE_SERVER | [None]        |                                                                                                    |              |
| VENDOR     | Vendor Daemon | Name of the server-side Autodesk vendor daemon                                                                            | adskflex.exe |
|            | Port Number   | Network port number reserved and<br>assigned for use only by Autodesk<br>products running the Autodesk ven-<br>dor daemon | port=2080    |
| PACKAGE    | Name          | Name of feature code group                                                                                                | SERIES_1     |
|            | Version       | Internal version number reference                                                                                         | 1.000        |

Definitions of license file parameters

License Files | 19

| Line      | Parameter    | Definition                                                                                                    | Example                                                                            |
|-----------|--------------|----------------------------------------------------------------------------------------------------|------------------------------------------------------------------------------------|
|           | COMPONENTS   | List of feature codes supported in the package                                                                                                    | COMPONENTS=<br>"526000REVIT_9_OF\<br>51200ACD_2007_OF\<br>513001IN-<br>VBUN_11_OF" |
|           | OPTIONS      |                                                                                                    | OPTIONS=SUITE                                                                      |
|           | SUPERSEDE    | Replacement for any existing Incre-<br>ment line of the same feature code<br>from any license files on the same li-<br>cense server that have a date earlier<br>than the defined Issue Date                                                                                                    | SUPERSEDE                                                                          |
|           | SIGN         | Encrypted signature used to authen-<br>ticate the attributes of the license file                                                                                                    | SIGN=0 SIGN2=0                                                                     |
| INCREMENT | Feature Code | Product supported by the license file                                                                                                    | 51200ACD_2007_0F                                                                   |
|           | PLIST        | If there is an INCREMENT PLIST pa-<br>rameter in the license file, it defines<br>the priority of license usage when<br>the same feature code exists on an<br>INCREMENT line.<br>Updated PLIST information is ig-<br>nored in a distributed license server<br>environment. Periodically, Autodesk<br>might update the PLIST information<br>in a network license file.<br>For instance, you have an existing li-<br>cense file containing PLIST informa-<br>tion residing on the first server of a<br>distributed license server environ-<br>ment. If you purchase another Au-<br>todesk product with a license file<br>containing updated PLIST informa- | INCREMENT PLIST                                                                    |

#### Definitions of license file parameters

20 | Chapter 3 Plan Your Network Licensing

| Line | Parameter          | Definition                                                                                                    | Example     |
|------|--------------------|----------------------------------------------------------------------------------------------------|-------------|
|      |                    | server in the distributed server envi-<br>ronment, the older PLIST data from<br>the first server is recognized instead<br>of the newer PLIST data.<br>To make sure the updated PLIST file<br>is read obtain a new license file from<br>Autodesk that contains the latest<br>PLIST information. Alternatively, you<br>could add the updated PLIST to the<br>first server in the distributed license<br>server environment to make sure<br>that it is always read.<br>For more information, see<br>Example of Additional Parameters in<br>a License File on page 25 |             |
|      | Expiration Date    | Amount of time the licenses are available                                                                                                    | permanent   |
|      | Number of Licenses | Number of licenses supported by the license file                                                                                                    | 25          |
|      | VENDOR_STRING      | License usage type and license behav-<br>ior of the product that is supported<br>by the license file.<br>A VENDOR_STRING parameter that<br>exists under an INCREMENT PLIST<br>line determines the order in which<br>product licenses are used, based on<br>the feature code list.<br>For more information, see Example<br>of Additional Parameters in a License<br>File on page 25.                                                                                                    | COMMERCIAL  |
|      | BORROW             | Definition of the license borrowing period for the licenses defined under the same increment line.                                                                                                    | BORROW=4320 |

#### Definitions of license file parameters

License Files | 21

| Line | Parameter     | Definition                                                                                                    | Example           |
|------|---------------|----------------------------------------------------------------------------------------------------|-------------------|
|      |               | In this example, the maximum peri-<br>od that licenses can be borrowed is<br>4320 hours (180 days), unless other-<br>wise noted (for example, BOR-<br>ROW=2880 means that licenses can<br>be borrowed for a maximum of<br>2880 hours, or 120 days)<br>License borrowing is disabled when<br>this parameter is absent in the li-<br>cense file |                   |
|      | DUP_GROUP     | Definition of multiple license re-<br>quests when the same user and same<br>host share the same license                                                                                                    | DUP_GROUP=UH      |
|      | ISSUED        | Date that the license file was gener-<br>ated<br>by Autodesk                                                                                                    | 15-jul-2006       |
|      | Serial Number | Serial number of the Autodesk product                                                                                                    | 123-12345678      |
|      | SIGN          | Encrypted signature used to authen-<br>ticate the attributes of the license file                                                                                                    | SIGN=6E88EFA8D44C |

#### Definitions of license file parameters

## **License File Examples**

License file examples are provided in this document to help you understand how the license files work for your particular network setup. Autodesk provides a standard license file for individual products and a license file with additional parameters for products that are sold both individually and as part of a product set.

■ **Standard License File.** If you purchase one or more individual products that are not offered as part of a suite of products, you receive a standard license file.

#### 22 | Chapter 3 Plan Your Network Licensing

■ Standard License File with Additional Parameters. If you purchase Autodesk products that are included in a product set and are also sold as an individual product, you receive a standard license file with additional parameters included in the license file. The additional parameters define the sequence for license usage so that the individual product license is used before the license for the product set.

Autodesk license file examples include a license file not specific to a product, completed license files for single, distributed, and redundant server models, a combined product version license file, and an example of additional parameters added to a standard license file.

### Example of a License File Not Specific to a Product

Here is an example of the contents of a license file and the parameters associated with each line:

```
SERVER ServerName HostID
USE_SERVER
VENDOR adskflex port=portnumber
INCREMENT feature_code Adskflex Version ExpDate NumberofLicenses
\
    VENDOR_STRING=UsageType:Behavior BORROW=4320 SUPERSEDE \
    DUP GROUP=DupGrp ISSUED=IssueDate SN=SerialNumber SIGN= \
```

## Example of a License File for a Single or Distributed Server

Here is an example of a completed license file for a single or distributed license server model:

```
SERVER XXHP0528 0019bbd68993
USE_SERVER
VENDOR adskflex port=2080
INCREMENT 57600ACD_2009_0F adskflex 1.000 permanent 5 \
    VENDOR_STRING=commercial:permanent BORROW=4320 SUPERSEDE \
    DUP_GROUP=UH ISSUED=09-Jan-2008 SN=123-12345678 SIGN="1393 \
    E368 816E D417 C1CD 7DBD 7B90 1354 D6F0 48FE EBB8 9C84 C3AF \
    7D79 BEE1 0181 0655 76FF 996C B707 14B5 D4DE A3FE 0B2D 2D36 \
    057C A579 7866 26BF 44E2" SIGN2="1280 943B 53A7 9B93 E00B D967 \
    B821 BD37 BE6D B78A F074 B223 88AA 242C DD0A 1292 D56F 4108 \
    62CD FA35 E365 0736 A011 7833 8B35 7BFF DAD8 34A8 452F 2EB4"
```

#### Example of a License File for a Redundant Server

Here is an example of a completed license file for a redundant license server model:

```
SERVER CCN12378042 001cc4874b03 27005
SERVER XXHP0528 0019bbd68993 27005
SERVER CCN12378043 001cc4874b10 27005
USE_SERVER
VENDOR adskflex port=2080
INCREMENT 57600ACD_2009_0F adskflex 1.000 permanent 5 \
    VENDOR_STRING=commercial:permanent BORROW=4320 SUPERSEDE \
    DUP_GROUP=UH ISSUED=10-Jan-2008 SN=123-12345678 SIGN="11C4 \
    CA79 07FC 7AD0 409A 6E04 6E98 D76C 197C 0416 076C B211 1CDD \
    D0AB 698B 16BF 7A0E D4F8 1CFE 2985 644F 64CD CECE 0DDB 5951 \
    3262 7C31 13A8 F08F 55B2" SIGN2="19A6 FDA3 2ED5 5301 8675 7B81
    \
    IB0E 451B 19F1 1A99 C8E9 CBA6 8CB3 6AC3 8B38 1519 13F2 2373 \
    82AE 55E5 1A25 4952 4458 F3A2 6F28 D25D 1DC0 E066 209B 0953"
```

**NOTE** The redundant server model requires the addition of a port number (the default is 27005) for each server.

## Example of a License File for Combined Autodesk Product Versions

You can combine a license file for different releases of the same Autodesk product or for different Autodesk products, and run all products from one license server. For example, you can combine a license file for AutoCAD 2009 with license files for AutoCAD and AutoCAD Map.

Here is an example of the contents of a combined license file for different releases:

SERVER XXHP0528 0019bbd68993 USE SERVER VENDOR adskflex port=2080 INCREMENT 57600ACD 2009 OF adskflex 1.000 permanent 5 \ VENDOR STRING=commercial:permanent BORROW=4320 SUPERSEDE \ DUP GROUP=UH ISSUED=09-Jan-2008 SN=123-12345678 SIGN="1393 \ E368 816E D417 C1CD 7DBD 7B90 1354 D6F0 48FE EBB8 9C84 C3AF \ 7D79 BEE1 0181 0655 76FF 996C B707 14B5 D4DE A3FE 0B2D 2D36 \ 057C A579 7866 26BF 44E2" SIGN2="1280 943B 53A7 9B93 E00B D967  $\mathbf{i}$ D821 BD37 BE6D B78A F074 B223 88AA 242C DD0A 1292 D56F 4108 \ 62CD FA35 E365 0736 A011 7833 8B35 7BFF DAD8 34A8 452F 2EB4" INCREMENT 54600ACD 2008 OF adskflex 1.000 permanent 3  $\setminus$ VENDOR STRING=commercial:permanent BORROW=4320 SUPERSEDE \ DUP GROUP=UH ISSUED=09-Jan-2008 SN=123-12345678 SIGN="1E6E \ 4B61 5712 4766 92A0 6782 9EF4 3F47 56A1 1F38 6DE8 COC7 90AC \ 7289 152E 0EA2 CCOD 3F10 577A 0489 CEB6 10D5 FBCC B552 0C9D \ 5966 91A6 59F0 2788 FACE" SIGN2="1DDF 3B9D 3392 71D5 AB08 7E05 8497 111E 092F 0E54 8DC2 2BED 17C2 2CC1 981B 0EC2 BC15 8F00 \ C79A ABFD 2136 BABA 2EDF E941 EA53 32C6 597F F805 5A8A 599A"

## Example of Additional Parameters in a License File

For Autodesk products that are included in a product set and are also sold as an individual product, licenses are allocated based on a sequence of priorities defined in the license file. For those products, information similar to the following example appears in a license file:

License File Examples | 25

```
SERVER Server1 1a34567c90d2
USE SERVER
VENDOR adskflex port=2080
INCREMENT 54600ACD 2008 OF adskflex 1.000 permanent 5 \
  VENDOR STRING=commercial:permanent BORROW=4320 SUPERSEDE \
   DUP GROUP=UH ISSUED=09-Jan-2007 SN=123-12345678 SIGN="0247 \
   45D6 87C4 27A5 7F9E F24A ED3D 61E4 6B3B CC5C AD77 B865 9EA8 \
   3D62 0792 0F67 19E7 57E7 FAFA A48B D582 335A EC16 1FE5 B70D \
  76AB 6488 61CC DE5E F5B7" SIGN2="09FD 0850 7CF1 F447 9F05 9FA3
  2A0A 38D6 83FC 1746 F3F5 5A72 6250 E002 DE0B 0E6E F88C AC95 \
  136F 87F2 A945 E4C4 A97F 44B5 74EE 83F3 3F3E 1579 B981 8994"
INCREMENT PLIST adskflex 1.000 permanent 1 \
  VENDOR STRING=A07:51600ACD
LAND 2007 OF:52200CIV3D 2007 OF;B07:51900AMECH PP 2007 OF:51300IN
VBUN 11 0F:51400INVPRO 11 0F07:51900AMECH PP 2007 0F:51300IN
VBUN 11 0F:51400INVPRO 11 0F
  SUPERSEDE ISSUED=15-jul-2006 SIGN="14C8 A29F BA92 C89A F132 \
  BE66 0206 D8BE F9B7 3FB5 9229 FEB8 2E8D 995E EBB5 1B9E 0142 \
  C933 9483 D0D0 CA94 6532 1CB5 37D7 03CD B085 7301 7484 CA71 \
  2861" SIGN2="0B21 109E EED0 4863 A6E9 6A65 8C7B 6D0B 0B04 \
  2F22 355F 433B 2D81 A540 1D45 55A1 DA71 4024 DA50 35E2 \
   0089 3081 724E 860B A11F EBBE 3641 A1D5"
```

## Package License File Examples

Autodesk offers a package license file option, which allows you use a set of products that are packaged and sold together, while controlling the overall number of licenses you purchased.

Through package licenses, you receive a single license file to run any combination of the packaged products, up to the total number of seats purchased.

For example, if you purchased 100 seats for three Autodesk products, you can use a single license file to run any combination of three products in that package, up to 100 seats.

Following are some package license file examples for single, distributed, and redundant license servers, and one for combined Autodesk product versions.

## Example of a Package License File for a Single Server

Here is an example of a completed license file for a single license server model:

SERVER Server1 1a34567c90d2 USE SERVER VENDOR adskflex port=2080 PACKAGE SERIES 1 adskflex 1.000 COMPONENTS="54700REVIT 2008 OF \ 54600ACD\_2008\_OF 51300INVBUN\_11\_0F" OPTIONS=SUITE SUPERSEDE \ ISSUED=09-Jan-2007 SIGN="1707 9EAC CBCB 2405 692E 4A89 \ AA26 30CC 2AC2 D6B3 A61B AB5E 492E 3EBD 0B48 4E75 193A DA82" \ FC45 C009 E360 944A 14BA E99C 9B24 5A1B 4A44 083A BE5F 3827 \ SIGN2="004A FC90 AB47 3F6B 59BC 0E6D 6681 6971 A76A BA52 98E2  $\backslash$ 5671 26B3 0E78 791B 109F 0591 7DC3 F09F 4D8D 4FB7 E341 4A03 \ CD68 1D77 27F8 8555 9CF7 DEDD 9380" INCREMENT SERIES 1 adskflex 1.000 permanent 100 \ VENDOR STRING=commercial:permanent BORROW=4320 DUP GROUP=UH \ SUITE DUP GROUP=UHV SN=123-12345678 SIGN="1707 9EAC CBCB \ 692E 4A89 FC45 C009 E360 944A 14BA E99C 9B24 5A1B 4A44 BE5F \ 3827 AA26 30CC 2AC2 D6B3 A61B AB5E 492E 3EBD 0B48 DA82" \ SIGN2="004A FC90 AB47 3F6B 59BC 0E6D 6681 6971 A76A BA52 \ 5671 26B3 0E78 791B 109F 0591 7DC3 F09F 4D8D 4FB7 E341 4A03 \ CD68 1D77 27F8 8555 9CF7 DEDD 9380"

## Example of a Package License File for a Distributed Server

Here is an example of a completed license file for a distributed license server model:

Package License File Examples | 27

```
SERVER Server1 1a34567c90d2
USE SERVER
VENDOR adskflex port=2080
PACKAGE SERIES 1 adskflex 1.000 COMPONENTS="54700REVIT 2008 OF \
   54600ACD 2008 OF 51300INVBUN 11 OF" OPTIONS=SUITE SUPERSEDE \
  ISSUED=09-Jan-2007 SIGN="1707 9EAC CBCB 2405 692E 4A89 \
  FC45 C009 E360 944A 14BA E99C 9B24 5A1B 4A44 083A BE5F 3827 \
  AA26 30CC 2AC2 D6B3 A61B AB5E 492E 3EBD 0B48 4E75 DA82" \
  SIGN2="004A FC90 AB47 3F6B 59BC 0E6D 6681 6971 A76A BA52 \
  5671 26B3 0E78 791B 109F 0591 7DC3 F09F 4D8D 4FB7 E341 4A03 \
  CD68 1D77 27F8 8555 9CF7 DEDD 9380"
INCREMENT SERIES 1 adskflex 1.000 permanent 100 \backslash
   VENDOR STRING=commercial:permanent BORROW=4320 DUP GROUP=UH \
   SUITE DUP GROUP=UHV SN=123-12345678 SIGN="1707 9EAC CBCB \backslash
   692E 4A89 FC45 C009 E360 944A 14BA E99C 9B24 5A1B 4A44 083A \
   3827 AA26 30CC 2AC2 D6B3 A61B AB5E 492E 3EBD 0B48 DA82" \backslash
   SIGN2="004A FC90 AB47 3F6B 59BC 0E6D 6681 6971 A76A BA52 \
   5671 26B3 0E78 791B 109F 0591 7DC3 F09F 4D8D 4FB7 E341 4A03 \
   CD68 1D77 27F8 8555 9CF7 DEDD 9380"
```

## Example of a Package License File for a Redundant Server

Here is an example of a completed license file for a redundant license server model:

28 | Chapter 3 Plan Your Network Licensing

```
SERVER Server1 1a34567c90d2 27005
SERVER Server2 2a34567f90d3 27005
SERVER Server3 3a34567b90d4 27005
USE SERVER
VENDOR adskflex port=2080
PACKAGE SERIES 1 adskflex 1.000 COMPONENTS="54700REVIT 2008 OF \backslash
   54600ACD 2008 OF 51300INVBUN 11 OF" OPTIONS=SUITE SUPERSEDE \
   ISSUED=09-Jan-2007 SIGN="1707 9EAC CBCB 2405 692E 4A89 \
   FC45 C009 E360 944A 14BA E99C 9B24 5A1B 4A44 083A BE5F \
   AA26 30CC 2AC2 D6B3 A61B AB5E 492E 3EBD 0B48 4E75 DA82" \
   SIGN2="004A FC90 AB47 3F6B 59BC 0E6D 6681 6971 A76A BA52 \
   5671 26B3 0E78 791B 109F 0591 7DC3 F09F 4D8D 4FB7 E341 4A03 \
   CD68 1D77 27F8 8555 9CF7 DEDD 9380"
INCREMENT SERIES_1 adskflex 1.000 permanent 100 \
   VENDOR_STRING=commercial:permanent BORROW=4320 DUP_GROUP=UH \
   SUITE DUP GROUP=UHV SN=123-12345678 SIGN="1707 9EAC CBCB \
   692E 4A89 FC45 C009 E360 944A 14BA E99C 9B24 5A1B 4A44 BE5F \
   3827 AA26 30CC 2AC2 D6B3 A61B AB5E 492E 3EBD 0B48 DA82" \
   SIGN2="004A FC90 AB47 3F6B 59BC 0E6D 6681 6971 A76A BA52 \
   5671 26B3 0E78 791B 109F 0591 7DC3 F09F 4D8D 4FB7 E341 4A03 \
   CD68 1D77 27F8 8555 9CF7 DEDD 9380"
```

## Example of a Package License File for Combined Autodesk Product Versions

In this example, the first 50 AutoCAD 2009 product (54600ACD\_2008\_0F) licenses that are borrowed are decremented against the top Increment line. The 51st license is decremented from the Package line:

Package License File Examples | 29

```
SERVER Server1 1a34567c90d2 27005
USE SERVER
VENDOR adskflex port=2080
INCREMENT 54600ACD_2008_0F adskflex 1.000 permanent 50 \
   VENDOR STRING=commercial:permanent BORROW=4320 SUPERSEDE \
   DUP GROUP=UH ISSUED=09-Jan-2007 SN=123-12345678
SIGN=6E88EFA8D44C \
PACKAGE SERIES 1 adskflex 1.000 COMPONENTS="54700REVIT 2008 OF \
   54600ACD 2008 OF 51300INVBUN 11 OF" OPTIONS=SUITE SUPERSEDE \
   ISSUED=09-Jan-2007 SIGN="1707 9EAC CBCB 2405 692E 4A89 \
   FC45 C009 E360 944A 14BA E99C 9B24 5A1B 4A44 083A BE5F \
   AA26 30CC 2AC2 D6B3 A61B AB5E 492E 3EBD 0B48 4E75 DA82" \backslash
   SIGN2="004A FC90 AB47 3F6B 59BC 0E6D 6681 6971 A76A 98E2 \
   5671 26B3 0E78 791B 109F 0591 7DC3 F09F 4D8D 4FB7 E341 4A03 \
   CD68 1D77 27F8 8555 9CF7 DEDD 9380"
INCREMENT SERIES 1 adskflex 1.000 permanent 100 \
   VENDOR STRING=commercial:permanent BORROW=4320 DUP GROUP=UH \
   SUITE DUP GROUP=UHV SN=123-12345678 SIGN="1707 9EAC CBCB \
   692E 4A89 FC45 C009 E360 944A 14BA E99C 9B24 5A1B 4A44 083A \
   3827 AA26 30CC 2AC2 D6B3 A61B AB5E 492E 3EBD 0B48 DA82" \
   SIGN2="004A FC90 AB47 3F6B 59BC 0E6D 6681 6971 A76A BA52 \
   5671 26B3 0E78 791B 109F 0591 7DC3 F09F 4D8D 4FB7 E341 4A03 \
   CD68 1D77 27F8 8555 9CF7 DEDD 9380"
```

In the following example, the first 150 AutoCAD 2009 product (54600ACD\_2008\_0F) licenses that are borrowed are decremented against the Package/Increment line. The 151st license is decremented from the Increment line:

```
SERVER Server1 1a34567c90d2 27005
USE SERVER
VENDOR adskflex port=2080
PACKAGE SERIES 1 adskflex 1.000 COMPONENTS="54700REVIT 2008 OF \
   54600ACD 2008 OF 51300INVBUN 11 OF" OPTIONS=SUITE SUPERSEDE \
   ISSUED=09-Jan-2007 SIGN="1707 9EAC CBCB 2405 692E 4A89 \
   FC45 C009 E360 944A 14BA E99C 9B24 5A1B 4A44 083A BE5F \
   30CC 2AC2 D6B3 A61B AB5E 492E 3EBD 0B48 4E75 193A DA82" \
   SIGN2="004A FC90 AB47 3F6B 59BC 0E6D 6681 6971 A76A BA52 \
   5671 26B3 0E78 791B 109F 0591 7DC3 F09F 4D8D 4FB7 E341 \
   CD68 1D77 27F8 8555 9CF7 DEDD 9380"
INCREMENT SERIES 1 adskflex 1.000 permanent 150 \
   VENDOR STRING=commercial:permanent BORROW=4320 DUP GROUP=UH \
   SUITE DUP GROUP=UHV SN=123-12345678 SIGN="1707 9EAC CBCB \
   692E 4A89 FC45 C009 E360 944A 14BA E99C 9B24 5A1B 4A44 \backslash
   3827 AA26 30CC 2AC2 D6B3 A61B AB5E 492E 3EBD 0B48 DA82" \
   SIGN2="004A FC90 AB47 3F6B 59BC 0E6D 6681 6971 A76A BA52 \
   5671 26B3 0E78 791B 109F 0591 7DC3 F09F 4D8D 4FB7 E341 4A03 \
   CD68 1D77 27F8 8555 9CF7 DEDD 9380"
INCREMENT 54600ACD 2008 OF adskflex 1.000 permanent 50 \setminus
   VENDOR STRING=commercial:permanent BORROW=4320 SUPERSEDE \
   DUP GROUP=UH ISSUED=09-Jan-2007 SN=123-12345678 \
   SIGN=6E88EFA8D44C
```

## License Types and Behaviors

Autodesk supports dynamic product usage and license behaviors. This means that you can purchase a specific type of behavior with a specific license and change that license at a later date without having to uninstall and reinstall the Autodesk product.

License types include the following:

- **Commercial.** A license for a product that was purchased commercially.
- Not for Resale. A license for a product that is not sold commercially.
- Educational (EDU)/Institution. A license designed specifically for educational institutions.
- **Student Portfolio.** A license for students who are using an Autodesk product as part of their curriculum.

License Types and Behaviors | 31

License behaviors are as follows:

- **Permanent.** Enables permanent use of an Autodesk product.
- **Term Extendable.** Enables access to an Autodesk product for a limited period of time. The term can be extended at any time.
- **Term Non-Extendable.** Enables an Autodesk product for a limited period of time. The term cannot be extended.

## **Heartbeat Signal**

When an Autodesk product is running, it communicates with the license server at regular intervals using a communication method known as the "heartbeat" signal. If the heartbeat signal is lost, the server tries to reconnect. If the server cannot reconnect, the user receives a license error.

If the product stops working because it has lost a connection to the server, you must shut down the product, and then restart it. If the problem causing the original loss of the heartbeat signal is resolved and there are available licenses on the server, the program can be restarted.

## **Network Licensing Tools**

4

This section includes information for updating FIEXIm, installing and configuring the Autodesk Network License Manager on a network, and installing and using the Network License Activation utility.

## Update FLEXIm from a Previous Version

AutoCAD 2009-based products require FLEXIm version 11.4.1 or later. If you are currently using a version of FLEXIm that is earlier than 11.4.1, you need to upgrade to version 11.4.1 or later.

**NOTE** If the server where you plan to install the Autodesk Network License Manager has FLEXIm installed for another product, make sure that the version of *lmgrd.exe* is the most current version.

To determine what version of FLEXIm is installed, you need to verify the version of the following four files:

- lmgrd.exe
- Imtools.exe
- Imutil.exe
- adskflex.exe

#### To verify the version of Imutil.exe, Imtools.exe, or adskflex.exe

You should be logged in with Administrator rights when working with the LMTOOLS utility.

- **1** Do one of the following:
  - Click Start menu (Windows XP & 2000) ➤ All Programs (or Programs)
     ➤ Autodesk ➤ Network License Manager ➤ LMTOOLS.
  - Right-click the LMTOOLS icon (Windows Vista) on the desktop and click Run As Administrator.
- **2** In *lmtools.exe*, click the Utility tab.
- **3** On the Utility tab, enter the location of the file, or click the Browse button to locate the file and click Open. The file location should look something like this:

C:\Program Files\Autodesk Network License Manager\Imutil.exe

**4** On the Utility tab, click Find Version.

The version number of the file you selected is displayed. If necessary, use the following procedure to update your version of FLEXIm.

#### To update FLEXIm

You should be logged in with Administrator rights when working with the LMTOOLS utility.

- **1** Back up your license files.
- **2** Do one of the following:
  - Click Start menu (Windows XP & 2000) ➤ All Programs (or Programs)
     ➤ Autodesk ➤ Network License Manager ➤ LMTOOLS.
  - Right-click the LMTOOLS icon (Windows Vista) on the desktop and click Run As Administrator.
- **3** In the LMTOOLS program, click the Start/Stop/Reread tab.
- 4 On the Start/Stop/Reread tab, click Stop Server.
- 5 Close Intools.exe.

- **6** Uninstall the Network License Manager. For details about uninstalling the Network License Manager, see Uninstall the Network License Manager on page 49.
- 7 Install the Network License Manager. For details about installing the Network License Manager, see Install the Autodesk Network License Manager on page 35.

**NOTE** Version 11.4.1 of the FLEXIm license manager that ships with AutoCAD 2009-based products is backwards compatible and will administer licenses for the Autodesk 2008-, 2007-, 2006-, 2005-, 2004-, and 2002-based products.

## Install the Autodesk Network License Manager

You can install the Network License Manager before or after you use the Installation wizard. The order in which you install the network applications does not matter, as long as you install everything you need and you provide consistent license server information across the network applications.

If an earlier version of the Network License Manager is already installed on the computer, you should upgrade by installing the Autodesk Network License Manager into the same folder where the older version is located. If you choose a different installation folder, you will have two versions of the Network License Manager on the computer.

#### To install the Autodesk Network License Manager

- 1 In the AutoCAD 2009 Installation wizard, click Install Tools and Utilities.
- **2** On the Select the Products to Install page, select the Network License Manager and click Next.
- **3** Review the Autodesk software license agreement for your country or region. You must accept this agreement to proceed with the installation. Choose your country or region, click I Accept, and then click Next.

**NOTE** If you do not agree to the terms of the license and want to terminate the installation, click Cancel.

- 4 On the Review Configure Install page, click Configure.
- **5** Click the Network License Manager tab, if multiple products were selected in the previous step.

**6** On the Select the Installation Location page, either accept the default installation path (*C:\Program Files\Autodesk Network License Manager\*) or click [...] to specify a different path. If you enter a path that does not exist, a new folder is created using the name and location you provide. Click Configuration Complete.

**WARNING** Do not install the Network License Manager on a remote drive. When you install the Network License Manager files, you must provide a path to a local drive. You must specify the drive letter; the universal naming convention (UNC) is not supported.

- 7 Once returned to the Review Configure Install page, click Install to begin installing the Network License Manager and any other selected tools and utilities.
- 8 When the Installation Complete page displays, click Finish.

## Install the Network License Activation Utility

Install the Network License Activation utility so you will be able to obtain a license file over the internet.

#### To install the Network License Activation utility

- 1 In the AutoCAD 2009 Installation wizard, click Install Tools and Utilities.
- **2** On the Select the Products to Install page, select Network License Activation Utility and click Next.
- **3** Review the Autodesk software license agreement for your country or region. You must accept this agreement to proceed with the installation. Choose your country or region, click I Accept, and then click Next.

**NOTE** If you do not agree to the terms of the license and want to terminate the installation, click Cancel.

- 4 On the Review Configure Install page, click Configure.
- **5** Click the Network License Activation Utility tab, if multiple products were selected in the previous step.
- **6** On the Select the Installation Location page, either accept the default installation path (*C:\Program Files\Autodesk Network License*

*Manager*\*Network License Activation Utility*\*enu*\) or click [...] to specify a different path. If you enter a path that does not exist, a new folder is created using the name and location you provide. Click Configuration Complete.

- 7 Once returned to the Review Configure Install page, click Install to begin installing the Network License Activation Utility and any other selected tools and utilities.
- 8 When the Installation Complete page displays, click Finish.

## **Use the Network License Activation Utility**

With the Network License Activation utility, you can obtain licenses over the Internet. In addition, it registers your product, provides automated support for email if you cannot obtain a license over the Internet, and saves and migrates license files automatically.

When you want to use the Network License Activation utility to obtain a license file, make sure you have the following information available:

- License server information, including host name(s) and host ID(s)
- Serial number of previous product (for upgrades only)
- Access to a location where license files can be saved

#### To use your Network License Activation utility (online request)

- 1 On the Start menu (Windows), click All Programs (or Programs) ➤ Autodesk ➤ Network License Manager ➤ AutoCAD 2009 Network License Activation Utility.
- **2** On the Obtain a Network License page, make sure Direct Connect (over the Internet) is active, and then click Next.
- **3** On the Server Information page, enter the following data:
  - The product serial number of Group ID

**NOTE** If you are modifying an existing license file or obtaining a new license for an existing product, your previously entered information might be displayed. Make sure that the serial number that is displayed is the one you want to license. If it is not, enter the correct product serial number.

- The license server model For more information about each license server model, click the ? button.
- The server host name If you don't know the host name, click the [...] button to locate the name of each server you plan to use.

**NOTE** In a Distributed server model, you are limited to a maximum of 20 servers. Once the 20 server limit has been reached, the Add button disappears.

The host ID, for each server host name you entered If you cannot find the host ID, click Lookup to have the utility automatically locate the host ID for the server(s).

**NOTE** If your server has more than one network adapter, select the one that corresponds to a physical network adapter. To determine which adapters are physical, enter **ipconfig /all** at a Windows command prompt and view the Description field above each physical address. If there is more than one physical network adapter, you can use any one of them, as long as it was listed when you ran ipconfig /all. Logical devices such as VPN adapters, PPP adapters, and modems may be listed but are not usable for licensing.

The number of seats for each license server If you choose a Distributed server model, the Seats box is displayed. Enter the number of seats for each license server.

Click Next.

- **4** On the Confirm Server Information page, review the server information you entered, and click Next.
- **5** From the Log In page, enter your User ID and Password and then click Log In.

If you don't have a user account, click the Create a User ID Now link and follow the instructions to create a new user account.

- **6** On the Confirm Your Information page, select a profile and click Next.
- **7** On the License(s) Received page, in the Save License File for [*computer name*] field, enter the location where you want to save your license file, or click Browse to navigate to the location.

**NOTE** It is recommended that you save your license file to the location where you installed the Network License Manager.

The content of this page will differ depending on which server model you selected.

Click Next.

**8** On the License Activation Successful page, click Print to save a printed copy of the license information, or click Done to complete the transaction and exit the Network Activation utility.

After you receive your license file and save it locally, refer to How to Configure a License Server on page 7 to configure your license manager.

#### To use your Network License Activation utility (offline request)

- On the Start menu (Windows), click All Programs (or Programs) ➤ Autodesk ➤ Network License Manager ➤ AutoCAD 2009 Network License Activation Utility.
- **2** On the Obtain a Network License page, make sure Direct Connect (over the Internet) is active, and then click Next.
- **3** On the Server Information page, enter the following data:
  - The product serial number of Group ID

**NOTE** If you are modifying an existing license file or obtaining a new license for an existing product, your previously entered information might be displayed. Make sure that the serial number that is displayed is the one you want to license. If it is not, enter the correct product serial number.

The license server model For more information about each license server model, click the ? button.

Use the Network License Activation Utility | 39

The server host name If you don't know the host name, click the [...] button to locate the name of each server you plan to use.

**NOTE** In a Distributed server model, you are limited to a maximum of 20 servers. Once the 20 server limit has been reached, the Add button disappears.

The host ID, for each server host name you entered If you cannot find the host ID, click Lookup to have the utility automatically locate the host ID for the server(s).

**NOTE** If your server has more than one network adapter, select the one that corresponds to a physical network adapter. To determine which adapters are physical, enter **ipconfig** /**all** at a Windows command prompt and view the Description field above each physical address. If there is more than one physical network adapter, you can use any one of them, as long as it was listed when you ran ipconfig /all. Logical devices such as VPN adapters, PPP adapters, and modems may be listed but are not usable for licensing.

The number of seats for each license server If you choose a Distributed server model, the Seats box is displayed. Enter the number of seats for each license server.

Click Next.

- **4** On the Confirm Server Information page, review the server information you entered, and click Next.
- 5 If the Product Registration page is displayed, do all of the following:
  - Choose whether the product will be registered to the Company or Individual.
  - Select your country or region of residence.
  - Specify whether this is a product upgrade.

Click Next.

**6** Enter your personalization data on the Customer Information page and choose how you'd like to receive your activation code. Click Next.

- **7** Review your personalization data on the Confirm Information page and choose the method you'll use to submit your request. Click Close.
  - If you submit your request by email, you will be sent your activation code by the method you specified on the Customer Information page.
  - If you submit your request by fax, phone, or postal mail, the Contact Autodesk page is displayed containing the Autodesk fax number, phone number, and mailing address. You can also print your activation request form.

After you receive your license file and save it locally, refer to How to Configure a License Server on page 7 to configure your license manager.

**NOTE** It is recommended that you save your license file to the location where you installed the Network License Manager.

## Obtain the Server Host Name and Host ID Manually

If you are unable to use the Network License Activation utility to obtain your server host name and host ID, you can obtain this information manually. Autodesk uses the server host name, host ID, and product serial number to generate a license file.

To obtain the information manually, you can use the Windows command prompt or you can run the *lmtools.exe* utility. If you use *lmtools.exe*, do not run it on a remote workstation.

#### To obtain the host name and ID using the Windows command prompt

- 1 Click Start menu (Windows) ➤ All Programs (or Programs) ➤ Accessories
   ➤ Command Prompt.
- **2** At the Windows command prompt, enter the following command, and then press ENTER:

#### ipconfig /all

- **3** Locate the Host Name line, and write down the host name.
- **4** Locate the Physical Address line. Write down the physical address *without* the dashes. This is your twelve-character host ID.

Obtain the Server Host Name and Host ID Manually | 41

**NOTE** If your server has more than one network adapter, select the one that corresponds to a physical network adapter. To determine which adapters are physical: in the Windows command prompt, enter **ipconfig** /**all**, and then view the Description field above each physical address. If there is more than one physical network adapter, it does not matter which one you use. You just need to make sure that it is properly installed and is functional. Devices such as VPN adapters, PPP adapters, and modems are not valid.

**5** Close the Windows command prompt.

#### To obtain the host name and ID using Imtools.exe

You should be logged in with Administrator rights when working with the LMTOOLS utility.

- **1** Do one of the following:
  - Click Start menu (Windows XP & 2000) ➤ All Programs (or Programs)
     ➤ Autodesk ➤ Network License Manager ➤ LMTOOLS.
  - Right-click the LMTOOLS icon (Windows Vista) on the desktop and click Run As Administrator.
- **2** In the Lmtools program, click the Systems Settings tab.
- **3** On the Systems Settings tab, locate the Computer/Hostname box. Copy the host name and paste the information into a text editor.
- **4** Locate the Ethernet Address box. The ethernet address is the host ID. It consists of twelve characters. Write down the information. If your ethernet address is more than twelve characters, write down the first twelve characters only.

**NOTE** If your server has more than one ethernet adapter, select the one that corresponds to the physical network adapter.

5 Close *lmtools.exe*.

## **Configure the License Server**

You configure a license server so that you can manage your Autodesk product licenses. Configure the license server with the *lmtools.exe* utility.

42 | Chapter 4 Network Licensing Tools

#### To configure the license server

You should be logged in with Administrator rights when working with the LMTOOLS utility.

- **1** Do one of the following:
  - Click Start menu (Windows XP & 2000) ➤ All Programs (or Programs)
     ➤ Autodesk ➤ Network License Manager ➤ LMTOOLS.
  - Right-click the LMTOOLS icon (Windows Vista) on the desktop and click Run As Administrator.
- **2** In the Lmtools program, on the Service/License File tab, select the Configure Using Services option.
- **3** Click the Config Services tab.
- **4** On the Config Services tab, in the Service Name list, select a service name or do one of the following:
  - If a service name is selected, verify that it is the one you want to use to manage licenses.
  - If no service name exists, enter the service name you want to use to manage licenses.

**NOTE** If you have more than one software vendor using FLEXIm<sup>®</sup> for license management, the Service Name list contains more than one option.

5 In the Path to Lmgrd.exe File box, enter the path to the Network License Manager daemon (*lmgrd.exe*), or click Browse to locate the file.
Purdefault, this daemon is installed in the Dreamon Files Aste daek Network.

By default, this daemon is installed in the \*Program Files*\*Autodesk Network License Manager* folder.

- **6** In the Path to the License File box, enter the path to your license file, or click Browse to locate the file.
- 7 In the Path to the Debug Log File box, enter a path to create a debug log, or click Browse to locate an existing log file.
- 8 To run *lmgrd.exe* as a service, select Use Services.
- **9** To automatically start *lmgrd.exe* when the system starts, select Start Server at Power Up.
- **10** Click Save Service to save the new configuration under the service name you selected in step 4. Click Yes.

- **11** Click the Start/Stop/Reread tab.
- **12** On the Start/Stop/Reread tab, do one of the following:
  - If a service has not yet been defined for Autodesk, click Start Server to start the license server.
  - If a service for Autodesk is already defined and running, click ReRead License File to refresh the Network License Manager with any changes made to the license file or Options file. The license server starts running and is ready to respond to client requests.
- **13** Close *lmtools.exe*.

## Stop and Restart the License Server

Before you can perform any system maintenance on your license server, you must stop the license server. When you have completed maintenance, you can restart the license server.

#### To stop the license server

You should be logged in with Administrator rights when working with the LMTOOLS utility.

- **1** Do one of the following:
  - Click Start menu (Windows XP & 2000) ➤ All Programs (or Programs)
     ➤ Autodesk ➤ Network License Manager ➤ LMTOOLS.
  - Right-click the LMTOOLS icon (Windows Vista) on the desktop and click Run As Administrator.
- **2** In the Lmtools program, on the Service/License File tab, select the Configure Using Services option.
- **3** Select the service name for the license server you want to start manually.
- 4 Click the Start/Stop/Reread tab.
- 5 On the Start/Stop/Reread tab, click Stop Server.
- 6 Close *Imtools.exe*.

#### To restart the license server

You should be logged in with Administrator rights when working with the LMTOOLS utility.

- **1** Do one of the following:
  - Click Start menu (Windows XP & 2000) ➤ All Programs (or Programs)
     ➤ Autodesk ➤ Network License Manager ➤ LMTOOLS.
  - Right-click the LMTOOLS icon (Windows Vista) on the desktop and click Run As Administrator.
- **2** In the Lmtools program, on the Service/License File tab, select the Configure Using Services option.
- 3 Select the service name for the license server you want to start manually.
- 4 Click the Start/Stop/Reread tab.
- 5 On the Start/Stop/Reread tab, click Start Server to restart the license server.

## Set Up and Use an Options File

With an Options file, you set configuration options for managing licenses on each license server that you set up. An Options file sets parameters that the license file reads and the Lmgrd program executes.

If you want have the same license behavior on some or all of your license servers, you must save the same Options file to each of those license servers. If you want to specify different license behavior on different license servers, you must create an Options file for each license behavior. You must save each Options file to the server where you want specific license behavior.

**NOTE** For Options file changes to take effect on a license server, you must save the Options file, and then use *Imtools.exe* to reread the license file.

With an Options file, you can do the following:

- Create a Report Log on page 46
- Configure License Borrowing on page 47
- Set Up License Timeout on page 48

Here is an example of the contents of an Options file:

Set Up and Use an Options File | 45

REPORTLOG=c:\test\report.rl

BORROW\_LOWWATER Autodesk\_f1 3

TIMEOUT Autodesk\_f1 7200

You can also set up advanced license parameters, such as reserving a license, restricting license usage, or defining groups of users. To learn more about setting advanced Options file parameters, see the FLEX*Im* documentation in the *Program Files*\*Autodesk Network License Manager*\*docs*\*FlexUser* folder.

#### To create an Options file

You should be logged in with Administrator rights when working with the LMTOOLS utility.

1 Open a text editor, enter the parameters you want, and then save the document as a file named *adskflex.opt* to the same location where you saved the license file.

**NOTE** Make sure you save the file with the extension *.opt.* The default extension *.txt* is not recognized by the Network License Manager.

- **2** Do one of the following:
  - Click Start menu (Windows XP & 2000) ➤ All Programs (or Programs)
     ➤ Autodesk ➤ Network License Manager ➤ LMTOOLS.
  - Right-click the LMTOOLS icon (Windows Vista) on the desktop and click Run As Administrator.
- **3** In the Lmtools program, on the Start/Stop/Reread tab, click ReRead License File.
- 4 Close Intools.exe.

## **Create a Report Log**

In the Options file, you can create a report log file that is used with SAMreport-Lite.

#### To create a report log

- 1 In a text editor, open the Options file, *adskflex.opt*.
- 46 | Chapter 4 Network Licensing Tools

**2** In the Options file, enter the following syntax on its own line (with REPORTLOG entered in uppercase, as shown):

#### REPORTLOG [+]report\_log\_path

For example, the syntax REPORTLOG +"c:\My Documents\report.rl" means that a report log named *report.rl* is located in the folder *c:\My Documents.* 

**NOTE** Path names that contain spaces must be enclosed in quotation marks.

In the REPORTLOG syntax, "[+]" means that entries to the log file you create are appended rather than replaced each time the Network License Manager is restarted. (It is recommended that you use this option so that you retain a history of log entries.)

## **Configure License Borrowing**

If your Autodesk product supports the license borrowing feature, you can use the Options file to configure license borrowing options. For example, you can define the maximum number of licenses that cannot be borrowed from your network at any one time. In addition, you can define which users can borrow an Autodesk product license. Licenses are borrowed per user, not per machine.

**NOTE** If your Autodesk product supports license borrowing, and licenses are borrowed from a redundant license server pool, you must restart the license server after you stop the Network License Manager.

At the end of a borrow period, the borrowed license is automatically disabled on the user's computer and becomes available again on the license server. Users can also return a license before a borrow period has ended.

#### To set license borrowing parameters

1 In the Options file, enter the following syntax on its own line (with BORROW\_LOWWATER entered in uppercase, as shown):

#### BORROW\_LOWWATER feature\_code n

In the BORROW syntax, "feature\_code" is the name of the product in the license file, and "n" is the number of licenses that cannot be borrowed.

For example, the syntax BORROW\_LOWWATER Autodesk\_f1 3 means that for the product Autodesk\_f1, three licenses cannot be borrowed from the license server.

Configure License Borrowing | 47

2 Enter the following syntax on the next line (with MAX\_BORROW\_HOURS entered in uppercase, as shown):

MAX\_BORROW\_HOURS feature\_code n

In this syntax, "n" is the number of hours that a license can be borrowed.

For example, the syntax MAX\_BORROW\_HOURS Autodesk\_f1 360 means that for product Autodesk\_f1, licenses can be borrowed for 360 hours, or 15 days.

**NOTE** Licenses are borrowed in increments of 24 hours only. Any number that is more than a 24-hour increment is not used. For example, the number 365 would be rounded down to 360 hours, or 15 days.

For more information about setting up the license borrowing feature, see the FLEXIm documentation in the *Program Files\Autodesk Network License Manager\Docs\FlexUser* folder.

NOTE Users can borrow a license in an Autodesk product by clicking the Tools menu ➤ License Borrowing, or by entering **borrowlicense** on the Autodesk product command line. Help for this feature is available in the Borrow a License for [Autodesk product name] window and in \Program Files \[Autodesk product name]\Help \[Autodesk product name]\_brw.chm.

### Set Up License Timeout

License timeout is set in the Options file to determine how long a product session can be idle before the license is reclaimed by the license server. When you set this flag in the Options file, a user's license is reclaimed by the license server if the product is idle on a workstation for more than the timeout period you define.

If a user's license is lost because of the idle timeout, the product attempts to claim a new license once the user uses the product again. If no license is available, the user can save work before the product shuts down.

#### To set license timeout parameters

In the Options file, enter the following syntax on its own line (with TIMEOUT entered in uppercase, as shown):
 TIMEOUT feature\_code n

In the TIMEOUT syntax, "feature\_code" is the name of the product (referred to in the INCREMENT line in the license file), and "n" is the number of seconds before an inactive license is reclaimed by the license server.

For example, the syntax TIMEOUT Autodesk\_f1 7200 means that for the product Autodesk\_f1, the license timeout period is set for 7200 seconds, or two hours.

For more information about using the license timeout feature, see the FLEXIm documentation in the *Program Files\Autodesk Network License Manager\Docs\FlexUser* folder.

## **Uninstall the Network License Manager**

You can uninstall the Network License Manager from the license server. When you uninstall the Network License Manager, licenses are no longer available to your users.

#### To uninstall the Network License Manager

- **1** Do one of the following:
  - Click Start menu (Windows XP & 2000) ➤ All Programs (or Programs)
     ➤ Autodesk ➤ Network License Manager ➤ LMTOOLS.
  - Right-click the LMTOOLS icon (Windows Vista) on the desktop and click Run As Administrator.
- **2** In the Lmtools program, click the Start/Stop/Reread tab.
- 3 On the Start/Stop/Reread tab, click Stop Server.
- 4 Close *Intools.exe*.
- 5 In the Windows Control Panel, double-click Add/Remove Programs.
- **6** In the Add/Remove Programs window, click Autodesk Network License Manager. Click Remove.
- 7 If prompted, restart your computer.

**NOTE** You must manually delete files that you created for use with the Network License Manager (such as log files, license files, and the Options file). They are not automatically deleted when you uninstall the Network License Manager.

Uninstall the Network License Manager | 49

## Glossary

*adskflex.exe* The Autodesk vendor daemon used with the FLEXIm license technology. This daemon keeps track of the Autodesk licenses that are checked out and the workstations that are using the licenses.

ADSKFLEX\_LICENSE\_FILE In a distributed license server configuration, the environment variable used to point a workstation to the distributed license servers.

**borrowed license** A license that allows you to use an Autodesk product for a limited period of time without having to buy a separate license or have network access to the license server. Previous versions of your Autodesk product may have used the License Configuration Switcher.

**daemon** A program that runs continuously in the background of a computer. The daemon handles requests from the computer and then forwards the requests to other programs or processes. The Network License Manager uses two daemons: the vendor daemon (*adskflex.exe*) and the license manager daemon (*lmgrd.exe*).

**debug log file** A file used with FLEXIm to log connection activity (such as license failure or starting and stopping) between the Network License Manager and the workstation.

**deployment** The files and folders created on a server and used by workstations to install Autodesk programs.

**distributed server** A license server configuration option in which several servers are used to manage license distribution. Each distributed license server has a unique license file and a fixed number of licenses. If one distributed license server fails, the other servers are still able to distribute their licenses.

ethernet address See host ID.

**FLEXIm** The Macrovision Corporation license management technology implemented in the Autodesk family of products.

Glossary | 51

**heartbeat signal** The communication signal between the Network License Manager and the workstation to verify that the workstation is accessible and has an active Autodesk product session running.

**host ID** The unique hardware address of a network adapter. Also known as *ethernet address* or *physical address*.

**host name** The TCP/IP name associated with a computer. FLEXIm technology uses the host name as a parameter; the host name must be distinguished from the NetBIOS (server) name.

idle A state of inactivity in your product that prompts a network license server to reclaim a license. Your product may be considered idle for a number of reasons, such as when there have been no keystrokes or mouse clicks within the product or if no commands, LISP expressions, menu macros, or scripts are in progress for the period of time that is defined in the Options file. See also *license timeout*.

**JRE (Java Runtime Environment)** A program that is required to run Java programs. This program must be installed with SAMreport-Lite.

license configuration switcher See borrowed license.

**license file** A file used with FLEXIm that controls the number of available seats. This file must be in ASCII plain text format.

license server A server that contains the Network License Manager.

**license timeout** A feature that allows you to set up a timeout period on your license server to automatically return an idle license to the server so that it is available for use again.

*licpath.lic* In both single and redundant server configurations, the file used to point the workstation to the FLEXIm license server. *Licpath.lic* is located in the root installation folder.

*lmgrd.exe* The license manager daemon. This daemon handles the original contact with the program, and then passes the connection to the vendor demon, *adskflex.exe*.

*Imtools.exe* A graphical user interface utility used to administer the FLEXIm license technology. (*Lmutil.exe* is the command line version of this utility.)

*lmutil.exe* A command line utility used to administer the FLEXIm license technology. (*Lmtools.exe* is the graphical user interface version of this utility.)

master daemon See Imgrd.exe.

52 | Glossary

**Network License Activation utility** A utility that allows network administrators to license and authorize network versions of an Autodesk product over the Internet.

**network license installation** A type of installation that requires you to install and run the Network License Manager from a network server. You must install and configure the Network License Manager before clients can run the Autodesk product.

**Network License Manager** The technology used by Autodesk for network license management.

**Options file** The file used by FLEXIm to control license manager parameters, such as reserving licenses and creating report logs used with SAMreport-Lite.

physical address See host ID.

**redundant server** A license server configuration option in which three servers are used to administer licenses. The redundant servers share a license file and a pool of licenses. The redundant server pool remains functional as long as two of the three servers are running.

**report log file** A file used with FLEXIm and SAMreport-Lite. This log file provides information about network license usage. The Options file creates the report log.

runtree The location of Autodesk product program files, such as acad.exe.

**SAMreport-Lite** A version of Macrovision Corporation's SAMreport tool. SAMreport-Lite is included on the Autodesk product CD-ROM.

vendor daemon See adskflex.exe.

workstation A desktop computer used by an individual user on a network.

## Index

#### Α

activating programs 37 AdLM (Network License Manager) 11 ADSKFLEX\_LICENSE\_FILE environment variable 51 adskflex.exe (Autodesk vendor daemon) 18, 33 Autodesk License Manager 11 Autodesk vendor daemon 33

#### B

borrowing licenses 47

### С

cascading license files 25 configuring 7, 42, 45, 47 license borrowing 47 license servers 7, 42, 45

## D

daemons 18, 33 license manager daemons 18 vendor daemons 18 versions of 33 distributed license server model 16, 23, 27 about 16 license file example 23 package license files 27

#### Е

Ethernet address 41

## F

FLEXIm tools 13, 33, 45 about 13 Options file 45 updating 33

#### Η

heartbeat signals 32 host IDs 41 host names 41

### L

installation 1–2, 9, 35–36 Network License Activation utility 2, 36 Network License Manager 1, 35 SAMreport-Lite 9 Installation wizard 11

## J

Java Runtime Environment (JRE) 52 JRE (Java Runtime Environment) 52

### L

license borrowing 47 license files 7, 19, 22, 25–26 about 19 additional parameters in 25 examples 22 location 7 package examples 26 license manager daemon 18, 33

55 | Index

license servers 7, 13, 15, 32, 41-42, 44-45 configuring 7, 42, 45 heartbeat signals 32 host IDs and host names 41 management utilities 13 models 15 stopping and restarting 44 types of 15 license timeout 48 licenses 7, 11-13, 17-19, 31-32, 45, 48 about 17 assigning 18 behaviors (term limits) 32, 45 FLEXIm tools 13 license files 19 license servers 7 license timeout 48 Network License Authorization utility 12 Network License Manager 11 types of 31 lmgrd.exe (license manager daemon) 18, 33 Imtools.exe utility 33, 41 lmutil.exe utility 33 log files 46 report log files 46

#### Ν

Network License Activation utility 2, 12, 36–37 network license installations 11, 15, 31, 33, 45, 47-48 license behaviors 45 license borrowing 47 48 license timeout planning 15 tools and utilities 11, 33 types of 31 Network License Manager 1, 11, 15, 18, 35, 49 about 11 assigning licenses 18 installing 1, 35

license server models 15 uninstalling 49 upgrading 35 Not for Resale licenses 31

#### 0

Options file (FLEXlm tools) 45

#### Ρ

package license files26Permanent licenses32physical address41

#### R

redundant license server model 17, 24, 28 about 17 license file example 24 package license files 28 report log files 46 runtree file location 53

#### S

SAMreport-Lite 9, 14 about 14 installing 9 servers 7, 41, 44 host IDs and host names 41 license servers 7 stopping and restarting 44 single license server model 15, 23, 27 about 15 license file example 23 package license files 27 Student Portfolio licenses 31

#### Т

TCP/IP names 41 Term Extendable licenses 32 Term Non-Extendable licenses 32

56 | Index

### υ

#### V

vendor daemons 18, 33

updating 33 FLEXIm tools 33 upgrading 35 Network License Manager 35

#### Index | 57